## 21-22 Valley High School Online Registration

INSTRUCTIONS FOR REGISTERING IN INFINITE CAMPUS:

- 1. Go to the VHS homepage http://www.weld-re1.k12.co.us/valleyhighschool\_home.aspx
- 2. Click on Parent Tool.
- 3. Click on Infinite Campus and enter your login information.
- 4. Click on Academic Plan on the left side of the page.
  \*Some of your required courses have already been assigned and are listed under "Required Courses." You will NOT need to register for these classes.
- 5. To add a course request, click on the box of where you want to add a course
- 6. Click on the course name.

7. Registration is complete when you have 14 total courses listed for Required Courses and 4 courses listed under Alternate Courses.

\*All registration materials can be found on the VHS counseling website at www.vhscounseling.weebly.com. Click on (Registration)